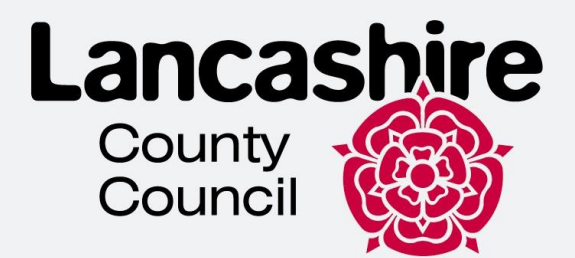

# د ويزى د ځان خدمت لارښود

# د لنکاشير د کډوالو د ادغام ټيم

د دې سند هدف د پيرودونکو سره د دوی آنلاين حساب بشېړولو او د دوی بريښنايي ويزې ته لاسرسي کې مرسته کول دي.

دا د سيسټم او ګرځنده اپليکيشن نيويګ کولو لپاره تخنيکي لارښود دی او بايد د کډوالۍ مشورې په توګه ونه کارول شي يا تشريح شي.

>>>>

## Contents

|                                               | 1  |
|-----------------------------------------------|----|
| د بل چا لياره د حساب جوړول.                   | 9  |
| ستاسو د بریښنایی ویزی ستاسو خساب سره لینک کول | 17 |
| جيک ايليکيشَن DI د انگلستان مهاجرت کارول: د   | 21 |
| یا د غوښتنلیک شمیر ہ تابید کر ئ BRP خبل       | 30 |

## د UKVI حساب جوړون

 خپل E-Visa ته د لاسرسي لپاره تاسو اړتيا لرئ د UKVI حساب جوړ کړئ. مهرباني وکړئ لينک وګورئ https://www.gov.uk/get-access-evisa و "اوس پيل کړئ" باندې کليک وکړئ

### **Before you start**

You will need:

- an email address and phone number
- access to a smartphone
- your BRP card (or a valid passport, and either your BRP number or your visa application number)

Start now >

2. "هو" وټاکئ او "دوام ورکړئ" کليک وکړئ

# Have you ever had a biometric residence permit (BRP)?

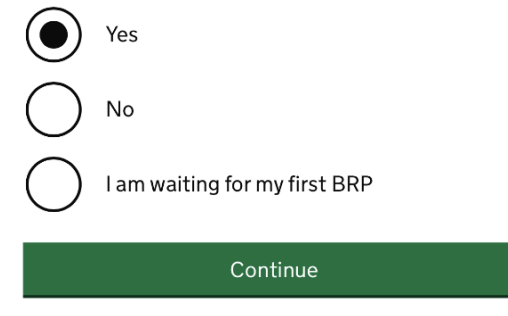

. "هو" وټاکئ او "دوام ورکړئ" کليک وکړئ

## Do you still have your biometric residence permit (BRP) card?

This includes an expired BRP.

Yes
No
Continue

4. له لیست څخه اړونده انتخاب غوره کړئ. که تاسو BRP لا هم اعتبار لرئ، "هو" وټاکئ او "دوام ورکړئ" کلیک وکړئ

# Is your biometric residence permit (BRP) valid?

To be valid, the BRP expiry date must be in the future. We only want this information to understand if we can use your BRP to confirm your identity.

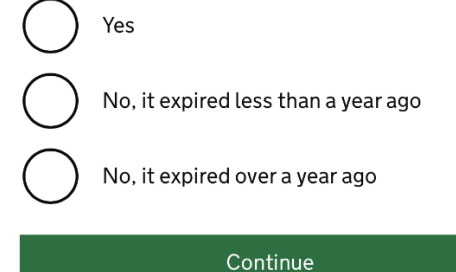

5. اوس تاسو اړتیا لرئ یو حساب جوړ کړئ. "یو حساب جوړ کړئ" کلیک وکړئ. که تاسو دمخه د UKVI حساب لرئ، لاندې سکرول کړئ او " ننوتل" غوره کړئ.

### Create a UK Visas and Immigration (UKVI) account

You need to create a UKVI account to:

- view your immigration status (eVisa) online
- access someone's account so you can help them get an eVisa
- act on behalf of someone who cannot manage their account. For example, a young child or vulnerable person
- confirm your identity, update your details or get proof of your immigration status

You will need the following details either for yourself or someone you're acting on behalf of:

- date of birth
- a biometric residence permit (BRP), passport or other identity document
- access to your email address or phone number

If you want to give someone access to your account, you will need their email and phone number.

### Create an account

>>>

 اړونده انتخاب غوره کړئ او "دوام ورکړئ" کليک وکړئ. که تاسو د بل چا لپاره حساب جوړوئ، نو مهرباني وکړئ "د بل چا لپاره حساب جوړول" برخې ته لاړ شئ. که تاسو د ځان لپاره حساب جوړ کړئ، مهرباني وکړئ راتلونکو ګامونو ته لاړ شئ.

## Create account

# Who are you creating this account for?

) Me

## Someone else

For example, you are a parent creating an account for your child, or you are helping someone with their immigration applications.

Continue

## خپل نوم او تخلص دننه کړئ (لکه څنګه چې ستاسو د هویت په سند کې لیکل شوي) او "دوام ورکړئ" کلیک وکړئ.

Create account

## What is your name?

Enter your name as it is written in your identity document. Use the English spelling if it is written in 2 languages.

If you do not have both a given name and surname, enter your name in the 'Surname' field.

## **Given names**

Your first and middle names

### Surname

Include all your surnames

Continue

8. د خپل تابعیت هیواد دننه کړئ او "دوام" کلیک وکړئ

Create account

# What is your country of nationality?

This is the country of nationality shown on your identity document. Use the English spelling or the country code.

Continue

9. د هویت سند غوره کړئ چې تاسو به یې د خپل هویت ثابتولو او خپل حساب ته د ننوتلو لپاره کاروئ او "دوام ورکړئ" کایک وکړئ.

Create account

# Which identity document are you using?

Choose the document you will use to prove your identity. You will also use it to sign in to your account.

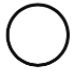

## Biometric residence permit (BRP)

Your BRP cannot have expired more than 1 year ago

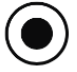

### Passport

Your passport cannot have expired

Continue

10. د خپل ID توضيحات دننه کړئ او په دوام کليک وکړئ

• پاسپورټ

## Create account Enter your passport details

Your passport details will be linked to your account. Whenever you sign in to your account you will need to enter this passport number.

### Passport number

This can contain letters and numbers. For example, '120382978A'.

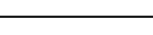

### Country of issue

This is usually shown on the first page of your passport, at the top. Use the English spelling or the country code.

### Does your passport have an expiry date?

| 💽 Ye    | S          |          |
|---------|------------|----------|
| What is | s the expi | ry date? |
| For exa | mple, 29   | 03 2025  |
| Day     | Month      | Year     |
|         |            |          |
|         | )          |          |
| Continu | e          |          |

BRP

Create account

# Enter your biometric residence permit details

Your biometric residence permit details will be linked to your account. Whenever you sign in to your account, you will need to use this biometric residence permit number.

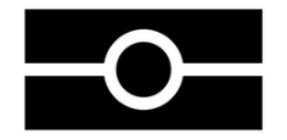

Biometric residence permit number

For example, 'RAX203829'

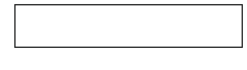

Expiry date For example, 29 12 2025

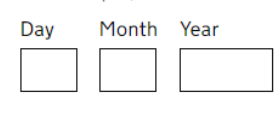

>>>>

11. خپل د زيږون نيټه وليکئ او "دوام ورکړئ" کليک وکړئ.

# Create account What is your date of birth?

For example, <u>29 3 1976</u>. When you sign in to your account you will need to enter your date of birth.

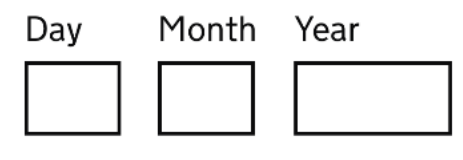

Help with date of birth

Continue

12. خپل بريښناليک آدرس دننه کړئ او "دوام ورکړئ" کليک وکړئ. ډاډ تر لاسه کړئ چې تاسو خپل معتبر بريښناليک آدرس داخل کړی دی ځکه چې هرکله چې تاسو لاسليک کوئ نو تاسو ته به يو نوی امنيتي کوډ ليږل کيږي کله چې حساب جوړ شوی وي تاسو ته به د لارښوونو سره بريښناليک درکول کيږي.

Create account

## What email address do you want to use when you sign in to the account?

We will send a security code to this email address to check you can use it. We will send a new security code every time you sign in.

When the account is created, we will email you with instructions on how to sign in and manage the account.

13. اوس خپل ميل باکس وګورئ ځکه چې تاسو بايد د 6 عددي امنيت کوډ تر لاسه کړئ (د 10 دقيقو لپاره معتبر). د امنيت کوډ دننه کړئ او "دوام ورکړئ" کليک وکړئ.

Create account

## Check your email

We have sent a 6-digit security code to:

### **Change**

You need to use this code within 10 minutes or it will expire.

If you have not received a security code, make sure the email address is correct and you have checked your spam folder.

### Security code

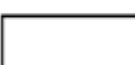

Resend security code

Continue

14. خپل د تليفون شميره دننه کړئ او "دوام ورکړئ" کليک وکړئ. ډاډ تر لاسه کړئ چې تاسو يو باوري تليفون شميره داخل کړې ده ځکه چې ستاسو به د امنيت کوډ ليږل کيږي. د نړيوالو شميرو لپاره، مهرباني وکړئ ډاډ تر لاسه کړئ چې تاسو "+" او د هيواد کوډ شامل کړی دی.

Create account

## What phone number do you want to use when you sign in to the account?

We will send a security code by text message (SMS) to this mobile phone to check you can use it. We will send a new security code every time you sign in.

For international numbers include + and the country code.

For example, <u>+39133457090</u>

15. اړونده انتخاب غوره کړئ او "دوام" کليک وکړئ. که تاسو نه غواړئ چې بل څوک ستاسو حساب ته لاسرسی ولري، مهرباني وکړئ راتلونکو ګامونو ته لاړ شئ.

### Create account

# Do you want someone else to have access to your account?

This could be a friend, family member or immigration adviser who is helping you. They can access and help with any of your visa or immigration applications. They cannot prove your immigration status or update your details.

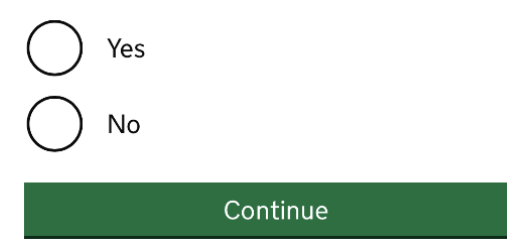

16. اوس خپل ټول ځوابونه وګورئ او که هرڅه سم وي او په جمع کولو کليک وکړئ. که تاسو کومه تېروننه موندلې وي، د خپل ځواب د سمولو لپاره په بدلون کليک وکړئ.

Create account

# Check your answers before you create your account

**Identity document** 

Document type

Passport

**Country of issue** 

<u>Change</u>

**Document number** 

<u>Change</u>

**Expiry date** 

<u>Change</u>

Name

**Change** 

## د بل چا لپاره د حساب جوړول

 په بل چا باندې کليک وکړئ که تاسو د يو چا سره مرسته کوئ چې حساب جوړ کړئ يا د دوی په استازيتوب عمل وکړئ

## Create account Who are you creating this account for?

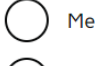

### Someone else

For example, you are a parent creating an account for your child, or you are helping someone with their immigration applications.

Continue

2. اړونده انتخاب غوره کړئ (لاندي وګورئ) او په دوام کليک وکړئ. که تاسو د دوي حساب ته لاسرسي ته اړتيا نلرئ ، يوازي د حساب لرونکي غوره کړئ.

### Create account

## Who needs access to their account?

Only the account holder

They will manage access to their account and their immigration status. You can add someone later, as a helper, to help with any of their immigration applications if you wish.

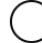

### Both, me and the account holder

They will manage access to their account and their immigration status. As a helper, you can only view, edit and submit any of their visa or immigration applications.

## Only me, as the account holder cannot manage the account themselves

You will manage access to their account and their immigration status. They must not be able to manage their account themselves.

Use your own email address and phone number to create the account. They will not be able to access their applications or immigration status.

If you do not need access to their account, select 'Only the account holder' and answer all the questions as them.

>>>>

### Continue

د حساب لرونکي نوم دننه کړئ او په دوام کليک وکړئ

## Create account What is their name?

Enter their name as it is written in their identity document. Use the English spelling if it is written in 2 languages.

If they do not have both a given name and surname, enter their name in the 'Surname' field.

#### Given names

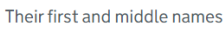

### Surname

Include all their surnames

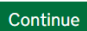

د حساب لرونکی هیواد ملیت داخل کړئ او په دوام کلیک وکړئ

## Create account What is the country of nationality of ?

We will use this information to help confirm their identity. If they have more than one, use the nationality on the identity document you will use to prove their identity. Use the English spelling or the country code.

### Continue

5. هغه DI غوره كړئ چې د حساب لرونكي هويت ثابتولو لپاره به كارول كيږي او په دوام كليك وكړئ.

### Create account

# Which identity document is using?

Choose the document that will be used to prove their identity. You will use it to sign in to the account.

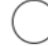

### Biometric residence permit (BRP)

The BRP cannot have expired more than 1 year ago

>>>>

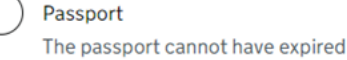

- 6. د حساب لرونکي ID توضيحات دننه کړئ.
  - پاسپورټ

### Create account Enter the passport details for

Their passport details will be linked to their account. To sign in to their account, use this passport number.

### Passport number

This can contain letters and numbers. For example, '120382978A'.

\_\_\_\_\_

### Country of issue

This is usually shown on the first page of the passport, at the top. Use the English spelling or the country code.

### Does their passport have an expiry date?

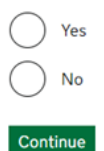

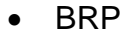

Create account

## Enter the biometric residence permit details for

Their biometric residence permit details will be linked to their account. To sign in to their account, use this biometric residence permit number.

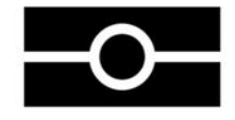

#### Biometric residence permit number

For example, 'RAX203829'

Expiry date

For example, 29 12 2025
Day Month Year

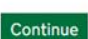

7. د حساب لرونکي د زيږون نيټه وليکئ او په دوام کليک وکړئ

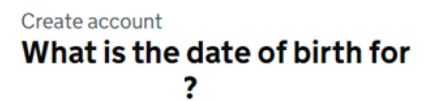

For example, 29 3 1976. To sign in to their account, use this date of birth.

>>>>

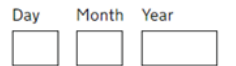

Help with date of birth

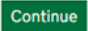

## 8. لار بنووني ولولئ او په دوام کليک وکړئ.

### Create account Creating an account for

### What happens next

- 1. Enter and confirm your email address and phone number you will use these to sign in to the UKVI account for
- 2. If can manage their account, enter their email address and phone number.

#### If cannot manage their account

themselves

You will need to:

- confirm you are authorised to manage the UKVI account of for them
- enter your name and relationship to

You will then have full access to their UKVI account and can:

- prove their immigration status
- update their details
- make visa and immigration applications

#### After you create the account

You can tell us which email addresses and phone numbers we can use to make contact. This can be you, or someone else.

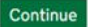

9. د اعتبار وړ بريښناليک پته دننه کړئ او په دوام کليک وکړئ

Create account

# What email address do you want to use when you sign in to the account?

We will send a security code to this email address to check you can use it. We will send a new security code every time you sign in.

When the account is created, we will email you with instructions on how to sign in and manage the account.

>>>>

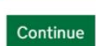

10. خېل بريښناليک د 6 عددي امنيت کو ډ په تر لاسه کولو سره تاييد کړئ او د امنيت کو ډ بکس کې يې دننه کړئ

### Create account Check your email

We have sent a 6-digit security code to:

**Change** 

You need to use this code within 10 minutes or it will expire.

If you have not received a security code, make sure the email address is correct and you have checked your spam folder.

### Security code

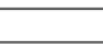

Resend security code

Continue

10. خپل د تليفون شمير ، تاييد كړئ

Create account

# What phone number do you want to use when you sign in to the account?

We will send a security code by text message (SMS) to this mobile phone to check you can use it. We will send a new security code every time you sign in.

For international numbers include + and the country code. For example, +39 1 33 45 70 90

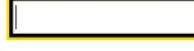

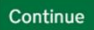

Create account

## Check your phone

We have sent a 6-digit security code to:

### Change

You need to use this code within 10 minutes or it will expire.

If you have not received a security code, make sure the phone number is correct.

>>>>

It may take a few minutes to arrive.

### Security code

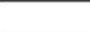

Resend security code

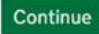

11. حساب جوړ کړئ او غوره کړئ چې ايا مالک به يې اداره کړي يا نه

| an<br>ccount?                           | manag                                            | je their UKVI          |
|-----------------------------------------|--------------------------------------------------|------------------------|
|                                         |                                                  |                        |
| ) Yes                                   |                                                  |                        |
| W                                       | ll manage their UKVI accour                      | nt, including making   |
| applications, view their details.       | ing their immigration status                     | (eVisa) and updating   |
| They will need to o                     | confirm their email and phon                     | e number. As a helper, |
| you can only help                       | with their immigration appli                     | cations.               |
| ) No                                    |                                                  |                        |
| You will manage the unable to manage    | e UKVI account of<br>their account for themselve | They must be<br>es.    |
| They will not be at status (eVisa) or u | ele to make applications, vie                    | w their immigration    |

12. كه تاسو د هو انتخاب غوره كړئ، تاسو به د يو كس بريښناليك آدرس او د تليفون شميره تصديق كولو ته اړتيا ولرئ كوم چي بايد ستاسو له خپل څخه توپير ولري.

Create account

## Can they verify these details now?

>>>>

They will need to verify their phone number and email address later, if they cannot do it now. This is so that they can use the identity app and have access to their account in the future.

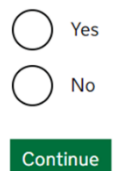

14

## Create account What phone number does want to use when they sign in to their account?

We will send a security code by text message (SMS) to this mobile phone to check they can use it. We will send a new security code every time they sign in.

For international numbers include + and the country code. For example, +39133457090

Continue

## Create account Check their phone

We have sent a 6-digit security code to:

Change

You need to use this code within 10 minutes or it will expire.

>>>>

If they have not received a security code, make sure the phone number is correct.

It may take a few minutes to arrive.

Security code

Resend security code

13. دوه ځله وګورئ چې ايا توضيحات سم دي

## Create account

# Check your answers before you create the UKVI account for

## **Identity document**

| Document type   |               |
|-----------------|---------------|
| Document number | Change        |
| Expiry date     | <u>Change</u> |
| Name            | Change        |
| Nationality     | Change        |
| Date of birth   | Change        |

## **Account security**

We will send security codes to the following email or phone so can sign in:

>>>>

**Email address** 

**Phone number** 

14. نور لارښوونې ولولئ او تعقيب کړئ

### What you need to do next

Sign in to the UKVI account for

If has a biometric residence permit (BRP) number, you will need to provide this if you have not already done so. If you do not know their BRP number, you can use a visa or immigration application number instead.

We also need to check their identity using the 'UK Immigration: ID Check' app.

We will use these details to find a record of their immigration status. We will then link their eVisa to the account.

### How to sign in to the account

You will need:

- 's identity document number
  - 's date of birth
- · access to one of

We will send you a security code to one of these emails or phone numbers that will let you sign in.

### Sign in

ستاسو د بريښنايي ويزې ستاسو حساب سره لينک کول

د مناسب سند په غوره کولو او د زيږون نيټه ته د ننوتلو له لارې حساب ته ننوتل

## Sign in What is your date of birth?

You should enter this as shown on your biometric residence card or permit. For example, 31 3 1980.

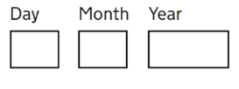

Continue

Sign in

# How do you want to receive a security code?

>>>>

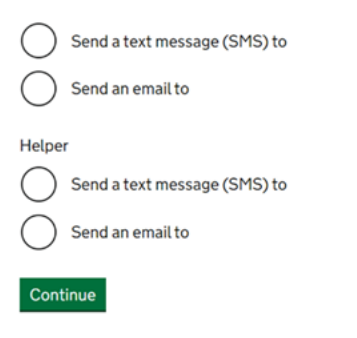

 یوځل چې تاسو یو حساب ر امینځته کړئ ، په سټارټ کلیک وکړئ ترڅو خپل eVisa خپل حساب سره لینک کړئ

## Your form

## Link your eVisa to your account

You have not started.

Start

If you no longer want to continue you can <u>delete</u> <u>this form</u>.

یه لومړي کار کليک وکړئ "خپل هويت تاييد کړئ."

## Link your eVisa to your account

### Unique reference number:

Complete the following tasks to link your eVisa to your account.

### 1. Identity and contact

Confirm your identity

Confirm your BRP or application number

Cannot start yet

Contact preferences

Cannot start yet

### 2.Account security

Account security questions

Cannot start yet

### 3.Submit request

Declaration

Cannot start yet

>>>>

Submit

4. تاسو به د خپل هویت تصدیق کولو لپاره د UK" مهاجرت "ID Check's App : داونلوډ او نصبولو ته اړتیا ولرئ. مهرباني وکړئ په خپل تليفون کې د ايپ کارولو اړتياوي وګورئ:

## د Android کاروونکي

تاسو به اړتيا ولرئ:

Android 8.0 او پورته – تاسو دا په خپلو ترتيبانو کې موندلی شئ

۰د اپليكيشن د نصبولو لپاره لږترلږه د 135 MBذخيره كولو ځاى

۰د G3، G4، 5Gيا وائي فاي سره وصل شي

) NFC · نږدې ساحي اړيکه) نو ايپ کولی شي ستاسو سند سکين کړي – تاسو کولی شئ دا په خپلو ترتيباتو کې ومومئ. که تاسو کولی شئ خپل تليفون د تماس پرته د شيانو لپاره تاديه کولو لپاره وکاروئ ، پدې معنی چې دا NFC لري او تاسو کولی شئ ايپ وکاروئ.

## د آی فون کاروونکي

د UK مهاجرت ID : چيک ايپ د آی فون 7 او نوي ماډلونو لپاره شتون لري. تاسو به اړتيا ولرئ: iPhone 7, 7 Plus يا نوی iOS 15 يا وروسته - د نصب شوي سافټوير نسخه موندلو لپاره، ترتيبات> عمومي ته لاړ شئ، بيا په اړه د اپليکيشن د نصبولو لپاره لږترلږه د 120 MBذخيره کولو ځای د G3، 4G، G3يا وائی فای سره وصل شي تاسو کولی شئ د بل چا تليفون وکاروئ که ستاسو تليفون اړتياوې پوره نه کړي. مهرباني وکړئ په دوام کليک وکړئ.

## **Confirm your identity**

You need to confirm your identity using the 'UK Immigration: ID Check' app.

You can use someone else's phone if you need to. The app can be deleted once your identity has been confirmed.

You will need your identity document.

Continue

5. مهرباني وكړئ اړونده انتخاب غوره كړئ او په دوام كليك وكړئ. مهرباني وكړئ راتلونكو كامونو ته لاړ شئ كه ستاسو ID بايومتريك چپ ولري.

# Does your identity document have a biometric chip?

Look for this symbol, usually on the cover of a passport, or at the top of a card

| -0- |          |
|-----|----------|
| Yes |          |
|     | Continue |

 د هغه تليفون په اساس اړونده انتخاب غوره كړئ چې تاسو يې لرئ او په دوام كليك وكړئ. راتلونكو كامونو ته لاړ شئ كه تاسو تليفون اړتياوې پوره كړئ (پورته وكورئ.)

## What iPhone do you have?

If you are unsure of the iPhone model, check your settings.

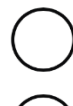

iPhone 7 or newer

iPhone 6 or older

Continue

به دوام کلیک وکړئ. تاسو به د خپل وسیله پلورنځي ته وړل کیږئ که چیرې تاسو اپلیکیشن نصب نه کړئ.

## Continue on the app

You will need the 'UK Immigration: ID Check' app to continue using this service.

If you do not already have the app installed, you will be taken to the Apple App Store when you select continue. You will then need to download and open the app.

If you do have the app, it will automatically open when you select continue.

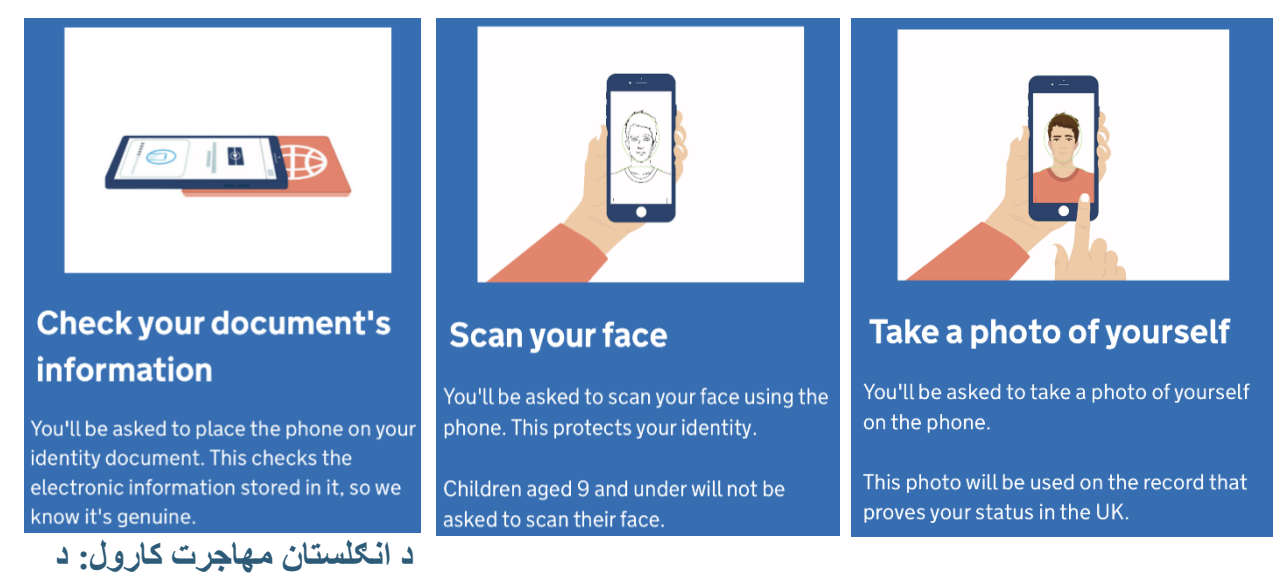

## D چیک اپلیکیشن

 د ښه راغلاست پاڼه به تاسو ته ووايي چې تاسو څه كولو ته اړتيا لرئ، د راتلونكو ګامونو ليدلو لپاره ښي خوا ته لاړ شئ. تاسو به اړتيا ولرئ د خپل ID عكس واخلئ ، په خپل ID كې چپ سكين كړئ ، خپل مخ سكين كړئ او د خپل ځان عكس واخلئ.

**مهم!** مخکې لدې چې تاسو پرمخ لاړشئ تاسو اړتيا لرئ يو ID غوره کړئ چې تاسو به يې د خپل هويت تصديق کولو لپاره وکاروئ. هغه سند غوره کړئ چې تاسو د خپل UKVI حساب جوړولو لپاره غوره کړی وي (د مثال په توګه: که تاسو د UKVI حساب لپاره پاسپورټ غوره کړی وي، د ID چيک اپليکيشن لپاره پاسپورټ هم غوره کړئ او بر عکس).

 د خپل BRP شاته عکس واخلئ او په دوام کلیک وکړئ، بیا د خپل BRP شاته عکس واخلئ او په دوام کلیک وکړئ

>>>>

BRP •

## Take an image of your card

# Using a biometric residence permit

You must <u>check your card is a biometric</u> residence permit.

You will need to take an image of the side of your card with the machine-readable zone. The machine-readable zone looks like this.

| I <xxx12< td=""><td>23456789&lt;</td><td>&lt;&lt;&lt;&lt;&lt;&lt;</td><td>····</td></xxx12<> | 23456789<                                                      | <<<<<<   | ····   |
|----------------------------------------------------------------------------------------------|----------------------------------------------------------------|----------|--------|
| 8001010                                                                                      | 0X190101X                                                      | xx<<<<<  | <<<<<0 |
| ABCDEF                                                                                       | G <hijklmn< td=""><td>OPQRSTU&lt;</td><td>····</td></hijklmn<> | OPQRSTU< | ····   |

Continue

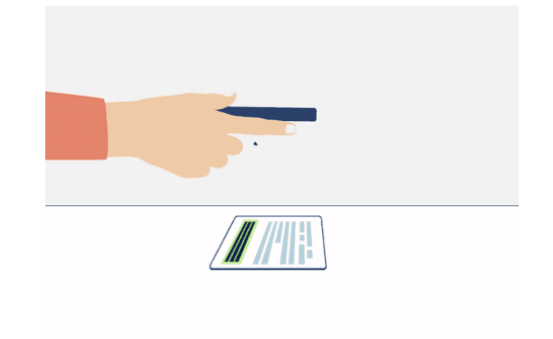

Take an image of the side of your card that has a code like this:

I<XXX123456789<<<<<<<< 8001010X190101XXX<<<<<< ABCDEFG<HIJKLMN0PQRSTU<<<<<<

Make sure:

- the code is showing
- the card is on a flat surface
- you are in a well-lit room
- there is no glare on the card

Continue

که تاسو خپل BRP نه وي بدل کړی، تاسو به لاندې پيغام وګورئ. دوام ورکړئ او بيا عکس واخلئ.

# Take an image of the other side of your card

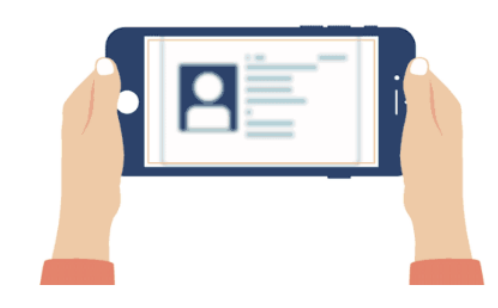

Make sure you have turned your card over.

• پاسپورټ

# Take an image of your passport

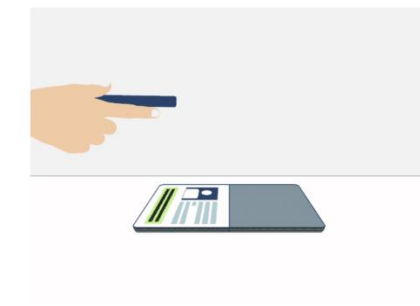

Use the phone's camera to take an image of the page with your details.

Make sure:

- you're in a well-lit room
- the whole photo page is inside the frame

>>>>

• there is no glare on the page

## Take an image of your passport

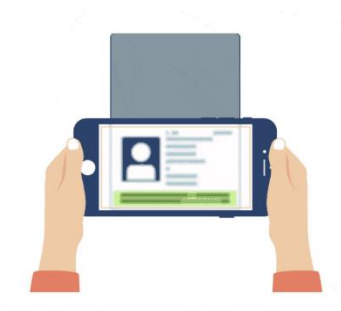

Use the phone's camera to take an image of the page with your details.

Make sure:

- you're in a well-lit room
- the whole photo page is inside the frame
- there is no glare on the page

Continue Continue

 B. اوس تاسو اړتيا لرئ په خپل ID کې چپ سکين کړئ. چپ ومومئ او تليفون په هغې کې ځای په ځای کړئ څنګه چې لاندې عکس کې ښودل شوی.

## Access the chip in your card

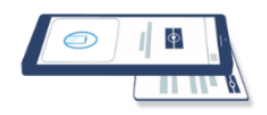

This is so we can check the information stored in your card.

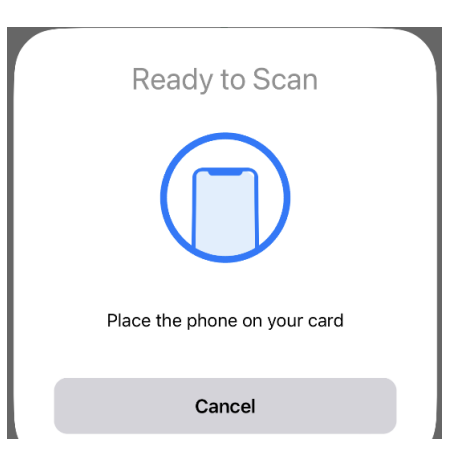

Continue

->>>>

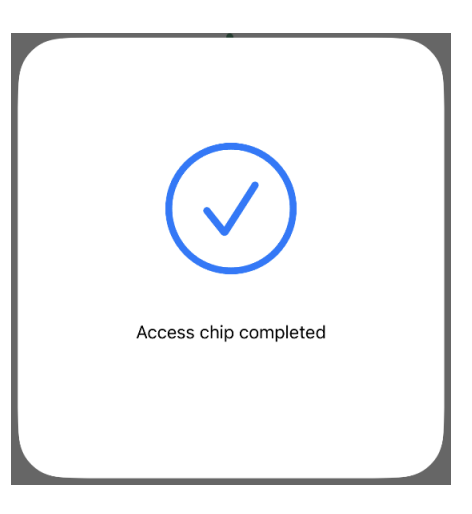

# Access the chip in your passport

•پاسپورټ

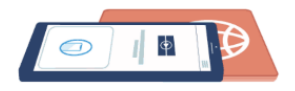

This is so we can check the information stored in your passport.

Close your passport and remove any cases you have on the phone or your passport before you continue.

Put the top of the phone halfway down your passport.

Continue

په هغه صورت کې چې د چپ سکين کول ممکن نه و ، تاسو به د دليل پر بنسټ پيغامونه وګورئ. د چپ سکين کولو لپاره بيا هڅه وکړئ کليک وکړئ.

## Chip not found

Make sure:

- cases are removed from the phone and document
- your passport is closed, if this is the document you are using
- the phone and document are touching

You can also try placing the phone on the other side of your document.

If you need help with the app, you can <u>contact us.</u>

Try again

>>>>

په انځور کې د لارښوونو په تعقيب د خپل مخ سکين کليک وکړئ

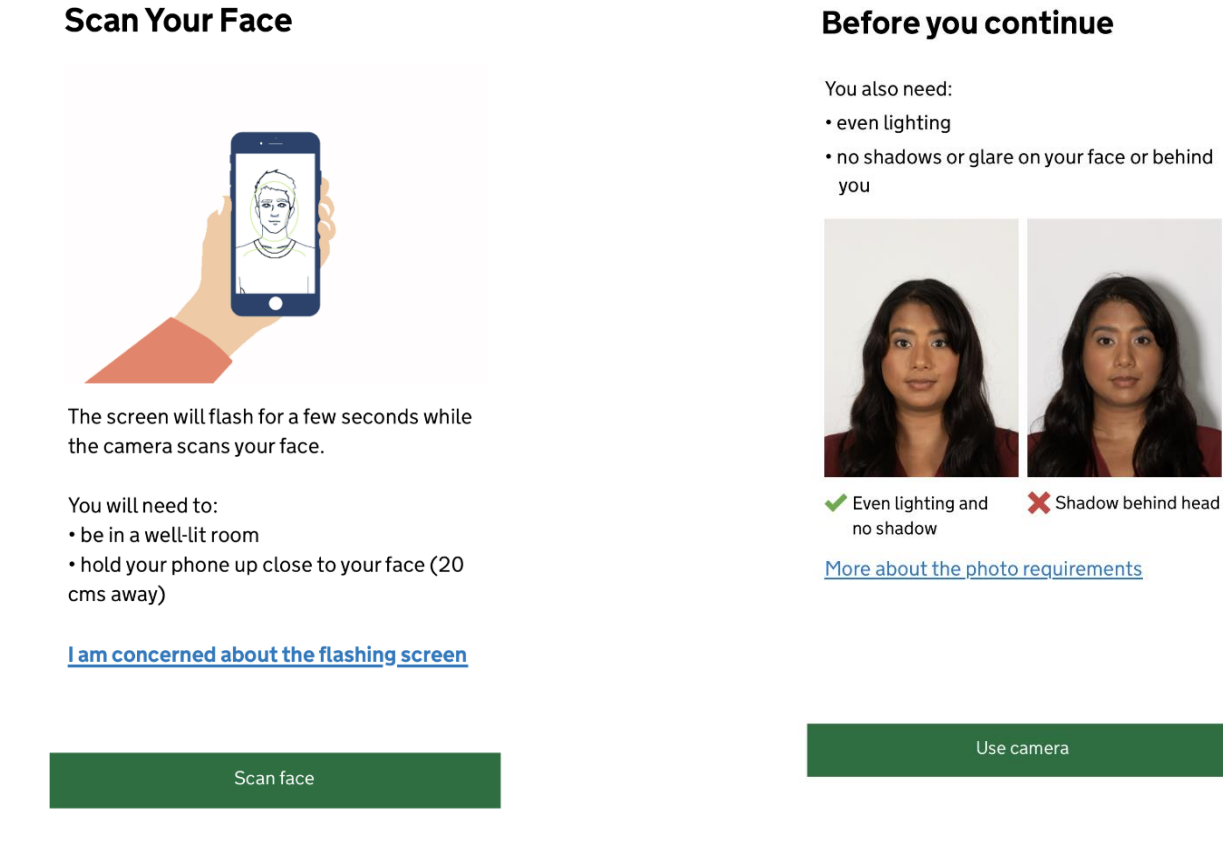

## 5. اوس تاسو اړتيا لرئ د خپل ځان عکس واخلئ. لارښووني ولولئ او د کيمري کارولو باندې کليک وکړئ

## **Before you continue**

Make sure you have:

- a plain light background, for example, a white wall
- no objects or people behind you

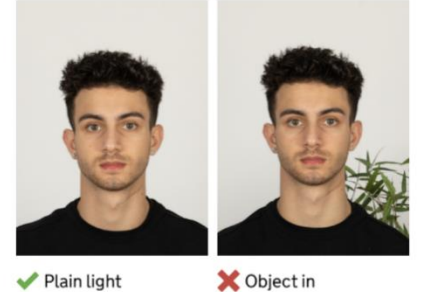

✔ Plain light background

background

Your head and shoulders must be visible.

## Phone or document moved whilst accessing the chip

Make sure that you do not move your phone or document whilst the chip is being accessed and keep the phone and document touching.

If you need help with the app, you can contact us.

Next

>>>>

Try again

 خپل عکس و گورئ او که تاسو له دې څخه خوښ ياست، د دې عکس په کارولو کليک وکړئ. که تاسو غواړئ يو بل عکس واخلئ، بيا کليک وکړئ عکس

## **Check your photo**

Decide if this is the photo you want to use on your record.

Retake photo Use this photo

که ستاسو عکس اړتياوې پوره نه کړي، تاسو به لاندې پيغام وګورئ او د بل عکس اخيستلو لپاره په دوام باندې کليک وکړئ.

## Take another photo

Our automated checks suggest your photo does not meet the requirements.

Make sure:

- you are in even lighting
- there are no reflections or shadows on your face

We recommend taking a new photo as this one may be rejected.

Continue

>>>>

7. خپل معلومات وګورئ او د معلوماتو سپارلو کلیک وکړئ. بیا په دوام کلیک وکړئ که تاسو غواړئ خپل UKVI حساب ته بیرته ر استون شئ. که تاسو غواړئ چې له اپلیکیشن څخه وځئ او خپل UKVI حساب ته بیرته ر استون شئ وروسته یې په منحل کلیک وکړئ.

## Send your information

This is the information that has been scanned from your document

| Document Number             |  |  |
|-----------------------------|--|--|
| Country                     |  |  |
| Surname                     |  |  |
| Given names                 |  |  |
| Date of birth<br>(YY-MM-DD) |  |  |
| Sex                         |  |  |
| Nationality                 |  |  |
| Date of expiry              |  |  |

Submit information

(YY-MM-DD)

>>>>

8. په دوام کلیک وکړئ که تاسو غواړئ خپل تلیفون ته دوام ورکړئ. که تاسو غواړئ چې وروسته هڅه وکړئ، په لاسلیک کلیک وکړئ. تاسو کولی شئ وروسته په خپل تلیفون کې یا د مختلف وسیلو په کارولو سره د هغه لینک تعقیب ته دوام ورکړئ چې تاسو خپل بریښنالیک آدرس ته لیږل شوی.

## What happens next

Return to your UK Visas and Immigration account to continue.

You can continue on this phone or if you want to return to a different device you can now disconnect the app and use the link we sent to you when you registered your sign-in details.

## **Identity information** submitted

### Continue linking your eVisa to your account

You can either:

- · continue on this phone
- · sign in and continue later or on a different device, using the link we sent to

Continue Sign out Continue Disconnect

که تاسو د خپل UKVI حساب او د ID چیک ایلیکیشن لیاره دوه مختلف DI غوره کړي وي نو تاسو به لاندي معلومات وګورئ.

تاسو به د سم DI سکین کولو او خیل هویت تصدیق کولو لیاره بیا د DI چیک ایلیکیشن کارولو ته اړتیا ولرئ یا تاسو کولی شئ خیل حساب DI هغه ته بدل کړئ چی تاسو په ایپ کی سکین کړی. اړونده انتخاب غوره کړئ او په دوام کليک وکړئ.

### Details do not match

The details you scanned in the app do not match your account.

When you use the app, you need to scan the passport linked to your UK Visas and Immigration account.

|                    | Scanned in the app | Account<br>details |
|--------------------|--------------------|--------------------|
| Passport<br>number |                    |                    |
| Date of birth      |                    |                    |
| Nationality        |                    |                    |
| Expiry date        |                    |                    |
| Continue           |                    |                    |

## خپل BRP یا د غوښتنلیک شمیره تایید کړئ

اړونده انتخاب غوره کړئ او په دوام کليک وکړئ. راتلونکو ګامونو ته لاړ شئ که ستاسو ځواب هو وي.

# Do you know your biometric residence permit (BRP) number?

This will help us find our record of your immigration status.

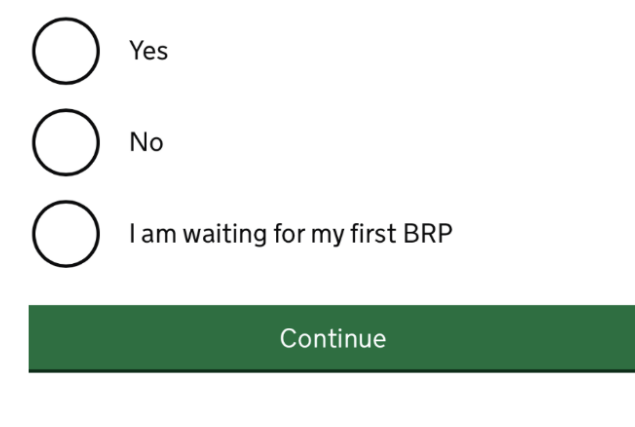

## Your passports

You need to either

- change your account passport to the one you scanned in the app
- use the app again and scan your current account passport

## Do you want to change your account passport?

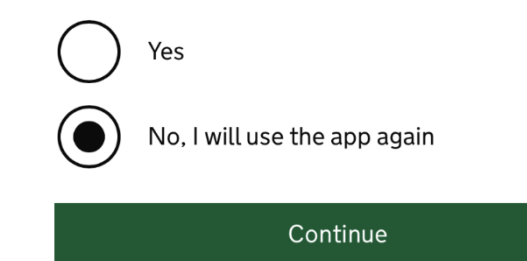

```
2. خپل BRP شميره دننه كړئ او په دوام كليك وكړئ
```

# What is your biometric residence permit (BRP) number?

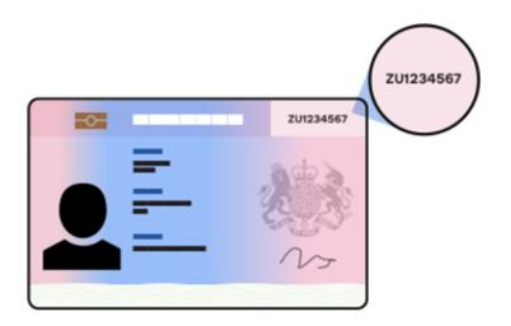

For example, ZU1234567. You must enter this number correctly. You will not be able to get an eVisa if we cannot match your details.

Continue

>>>>

3. خپل ځوابونه وګورئ او په دوام کليک وکړئ. که تاسو خپل ځواب بدلولو ته اړتيا لرئ، بدلون کليک وکړئ.

## **Check your answers**

Do you know your biometric residence permit (BRP) number?

Yes

Change

What is your biometric residence permit (BRP) number?

**Change** 

Continue

4. هغه بريښناليک آدرس غوره کړئ چې تاسو غواړئ UKVI تاسو سره اړيکه ونيسئ او په دوام کليک وکړئ.

# Which email address can we use to contact you?

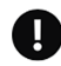

This will not change the email address you use to sign in to your account. You can choose a different email for us to contact you about your immigration status. We will use this email address if we need to contact you in the future.

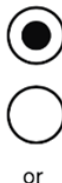

Add a different email address

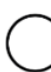

I cannot be contacted using email

Continue

>>>>

5. اړونده انتخاب غوره کړئ او په دوام کليک وکړئ

# Which phone number can we use to contact you?

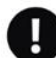

This will not change the phone number you use to sign in to your account. We will use this phone number if we need to contact you in the future.

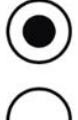

Choose a different phone number

Continue

## Talking to us about your account

Answer one question from each set of questions. If you need to talk to us about your account, we may ask you to answer these questions. This is to make sure we are talking to you.

Make sure that you make a note of your answers or give answers you will remember. If you contact us and cannot tell us the answers you have given, we may not be able to discuss your account with you.

### **First set of questions**

Give an answer to one of the questions in this set.

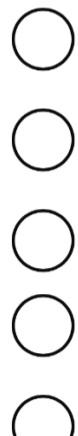

What is the name of the first school you went to?

In what city or town did your wedding take place?

What is the first job you ever had?

What is the last name of your favourite teacher from when you were at school?

In what city or town did your mother and father meet?

## 9. د هرې پوښتنې څخه يوې پوښتنې ته ځواب ورکړئ.

### Second set of questions

Give an answer to one of the questions in this set.

What is the name of the city or town you were born in?

What was the street name of the first house or flat you lived in?

When you were young, what did you want to be when you grew up?

What is the name of your partner?

What was the name of your first pet?

### Third set of questions

Give an answer to one of the questions in this set.

What is your favourite film?

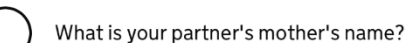

Which city or town was your father born in?

What make was your first car?

What is your eldest sibling's middle name?

10. معلومات ولولئ، د ليست څخه اړونده انتخاب غور ه کړئ او په دوام کليک وکړئ.

## Declaration

I confirm that to the best of my knowledge and belief that the information I have provided is correct.

I understand that the data I have given can be used as set out in the privacy policy.

I have discussed and confirmed with the person that I am acting on behalf of that the information provided is correct.

I confirm that:

I am the person submitting the information and I am aged 18 or over

I am the person submitting the information and I am aged under 18

I am the parent or legal guardian of a person who is aged under 18 and I am submitting the information on their behalf

 $\bigcirc$ 

I am submitting the information on behalf of another person

### Continue

11.کله چې ټولې دندې بشپړې شوې، د پاڼې په پای کې په سپارلو کليک وکړئ. بيا کليک وکړئ تاييد او وسپارئ که تاسو غواړئ معلومات وسپارئ. په هغه صورت کې چې غواړئ وروسته يې وسپارئ، کليک وکړئ خوندي کړئ او وروسته بيرته راشئ.

### 1. Identity and contact

Confirm your identity

Completed

Confirm your BRP or application number

Completed

Contact preferences

Completed

### 2.Account security

Account security questions

Completed

## Submit

Select 'Confirm and Submit' when you are ready to submit your information.

We will use the information you have provided to find our record of your immigration status. We will then link your eVisa to your account.

We will email you using the contact email address you've chosen when your eVisa is ready to view.

We will use the contact details provided if we need you to submit any more information.

### Confirm and submit

Save and return later

### 3.Submit request

Declaration

Completed

Submit

يوځل چې ستاسو ای ويزه چمتو شي تاسو به يو بريښناليک تر لاسه کړئ ترڅو وواياست چې تاسو اوس کولی شئ خپله بريښنايي ويزه وګورئ. يوازی په بريښناليک کې ورکړل شوې لينک باندې کليک وکړئ.

## Dear Your reference number: You can now view your eVisa (your online immigration status). You will need to sign in using your UK Visas and Immigration (UKVI) account details. Using your eVisa You can view your eVisa at: https://www.gov.uk/view-proveimmigration-status You can also get a code to share your immigration status information with third parties, such as employers or landlords. Sign in using your UKVI account details. You will need: · the identity document you used to create your account

- your date of birth
- access to your phone or email

>>>>